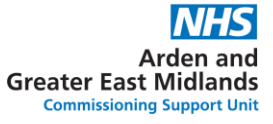

#### ATAMIS SYSTEM – BIDDER GUIDANCE

# Please read before responding to the questionnaire

- <u>https://health-family.force.com/s/Welcome</u>
- Atamis Helpdesk:
- Phone: 0800 9956035
- E-mail: support-health@atamis.co.uk

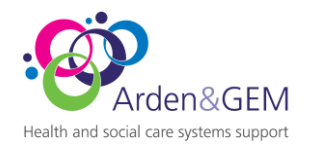

#### **Registering for Atamis**

NHS

**Business Services Authority** 

#### 1. Select 'Register here' on home page

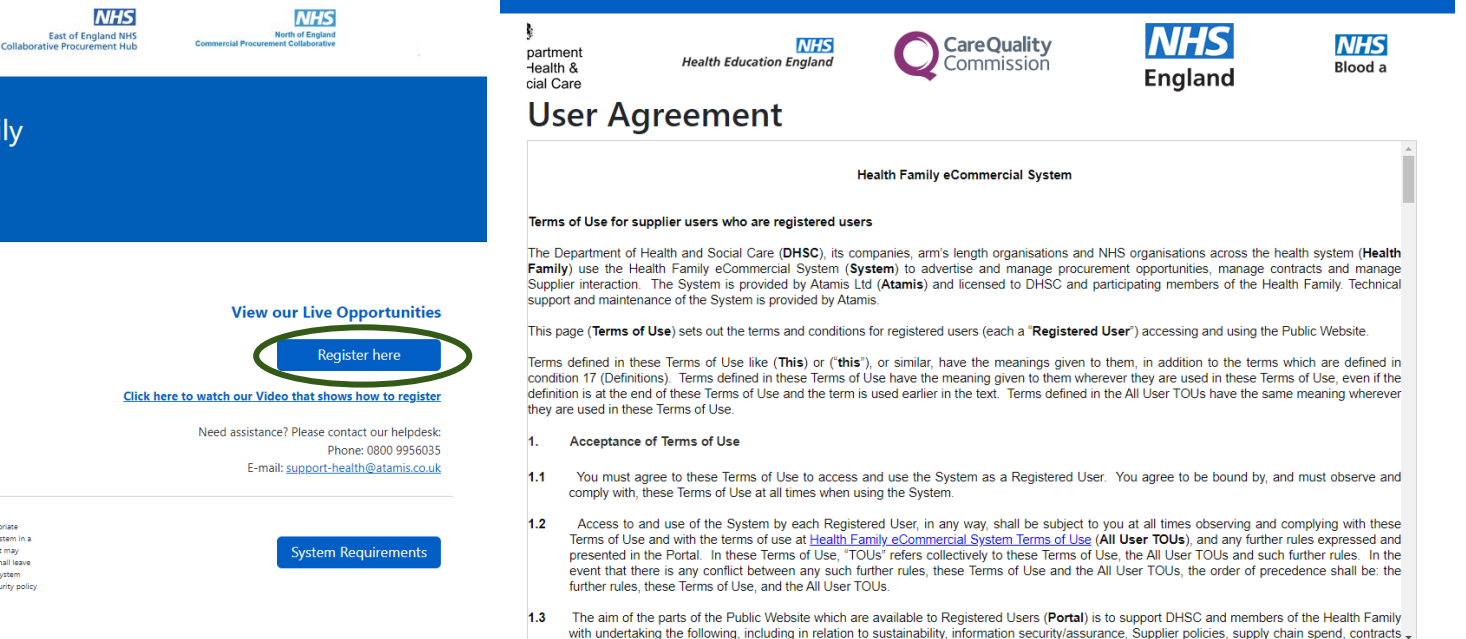

2. Read User Agreement

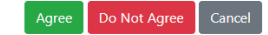

Single eCommercial System

Welcome to the Health Family

Supplier Login Buyer Login

IHS

ood and Transplant

WARNING to not proceed if you are not an Autoinsise User. This application is protected by appropriate security massures, descent ond use in researched o Autoinside User only, Any stampt to use this system in a manner not autoinside or any attempt to able, destroy or damage any information contraled within it may constrate a bitward in the provincies of the Compare/ Mislauk and Volo Andro other legislation and intal itsees that any third service the second or any state of the Compare Mislauk and the Second Second Second Second Second that any third service the second or any state of the Second Second Sec

About and Contact

Privacy Policy Atamis Browser Terms of Use Cookie Policy

## **Registering for Atamis**

3. Complete fields (Mandatory in red) enter characters as directed and click submit

|                               | He<br>Su                   | ealth Family<br>Ipplier Portal                  |                          |
|-------------------------------|----------------------------|-------------------------------------------------|--------------------------|
| Please e                      | ter all fields below to re | egister, then click Submit (mandator            | y fields are marked red) |
| First Name                    |                            | Last Name                                       |                          |
| Company Name                  |                            | Email                                           |                          |
| Company Address<br>O          |                            | Company<br>PostCode/Zipcode                     |                          |
| Country 😣                     | None                       | ✓ Company Website                               |                          |
| Company<br>egistration Number |                            | Contact Telephone                               |                          |
| Company Duns<br>Number 🤤      |                            | VAT Registration<br>Number 🥹                    |                          |
|                               | Please enter the cha       | aracters in the image below (not case<br>いいかかれた | sensitive):              |

4. If all necessary fields are completed the following success message will be shown

Health Family Supplier Portal 5. The email address entered will receive an email from <a href="mailto:support-health@atamis.co.uk">support-health@atamis.co.uk</a> (check Junk/Spam folders if necessary)

Click the link in the email to create a password using the username detailed

Your new password has been created or reset for the Supplier Portal of the Health Family eCommercial System. Go to:

https://training-health-family.cs81.force.com/login?

c=XQf9u0L26r3AYWvU7SyvgSbWlaNHr7GHeqda7OXVJk5lxJzAkCxqPUzJEs4LUbSi.TM58Y6bVfTReTxFcJCqCqGqMH I6KTx6hNlsYIYDiedenUhguaMCf09ix0MSsACUUJHGm5OshVfAN0QSX0In1PztllYK\_yBM.xfgVXUxWfTsNWGm8F7SQ wK75Y0iHrj1T1V2mQ\_dGyrJDj6N3pAlgDqf8KKYw%3D%3D

Your username is: scwcsu.procurement@nhs.net.hf

If you require assistance logging in, please contact support-health@atamis.co.uk.

The Health Family eCommercial System Team

1. Log in to Atamis, search for live opportunities by clicking the 'Click Here' link in entering the title or reference. the find opportunities box

2. Use the search bar to find the opportunity by

| Health Fam                   | nily eCommercial System                                                                              |                                                           |                                                                       |
|------------------------------|----------------------------------------------------------------------------------------------------|-----------------------------------------------------------|-----------------------------------------------------------------------|
| ome<br>You have <b>A</b> unr | read massanes. Click: HERE to view these in the messane of                                           | entro                                                     |                                                                       |
| na nava 4 uni                | Welcome to the Supplier Portal. Please select from one of                                            | the following options:                                    |                                                                       |
|                              | Y My Proposals and Quotes                                                                            | Q Find Opportunities                                      | a Message Centre                                                      |
|                              | View opportunities you have either<br>registered interest in or have been sent by<br>what subtements | Search for opportunities to tender.                       | View messages you have sent or received.                              |
|                              | Click Here                                                                                           | Click Here                                                | Click Here                                                            |
|                              | My Contracts                                                                                         | Complete KPI's / Service Levels                           | S Discussion Forum                                                    |
|                              | View your awarded contracts.                                                                         | Review/complete service levels on your awarded contracts. | Chat room for responding to posts from<br>Contracting Authority users |
|                              | Click Here                                                                                           | Click Here                                                | Click Here                                                            |

3. If you have been sent an opportunity through invitation only, or to view those you have registered interest for, click the 'Click Here' link in the My Proposals and Quotes box

| Health Family eCo      | mmercial System                                                |                                                           |                                                                       | My Settings Lo |
|------------------------|----------------------------------------------------------------|-----------------------------------------------------------|-----------------------------------------------------------------------|----------------|
| Home                   |                                                                |                                                           |                                                                       |                |
| You have 4 unread mess | ages. Click <u>HERE</u> to view these in the message cen       | re.                                                       |                                                                       |                |
|                        | Welcome to the Supplier Portal. Please select from one of th   | following options:                                        |                                                                       |                |
|                        | W My Proposals and Quotes                                      | <b>Q</b> Find Opportunities                               | Message Centre                                                        |                |
| (                      | View opportunities you have either                             | Search for opportunities to tender.                       | View messages you have sent or received.                              |                |
|                        | registered interest in or have been sent by<br>your customers. |                                                           | Click Here                                                            |                |
|                        | ClickHere                                                      | Click Here                                                |                                                                       |                |
|                        | My Contracts                                                   | A Complete KPI's / Service Levels                         | Discussion Forum                                                      |                |
|                        | View your awarded contracts.                                   | Review/complete service levels on your awarded contracts. | Chat room for responding to posts from<br>Contracting Authority users |                |

4. My Proposals and Quotes view - access the opportunity by clicking the Ref/Title link

| Health Family ecommercial Syst                 | em                                                    |                        |                  |                | My Settings L    |
|------------------------------------------------|-------------------------------------------------------|------------------------|------------------|----------------|------------------|
| lome                                           |                                                       |                        |                  |                |                  |
| Home                                           |                                                       |                        |                  |                |                  |
| My Proposals and Quotes                        |                                                       |                        |                  |                |                  |
|                                                |                                                       |                        |                  |                |                  |
| Show: All                                      | v                                                     |                        |                  |                |                  |
|                                                | Issued by                                             | Status                 | Closing Date     | Time Remaining | Submitted?       |
| Ref/Title                                      |                                                       |                        |                  |                |                  |
| Ref/Title<br>C71483 - Rebecca Testing 01/04/22 | HS South, Central and West Commissioning Support Unit | Response window closed | 05/04/2022 09:15 | Closed         | 2022-04-04 16:08 |

5. Once in the opportunity you can accept/decline the opportunity, access the documentation, send messages and access the question set

| Home                                      |                              |                   |                   |
|-------------------------------------------|------------------------------|-------------------|-------------------|
|                                           |                              |                   |                   |
| Home                                      |                              |                   |                   |
| My Proposals and Quotes » C71535 - Test P | roject                       |                   |                   |
|                                           |                              |                   |                   |
| C71535 - Test Project                     |                              |                   |                   |
| Testing Project for training screenshots  |                              |                   |                   |
| Opens Date/Time 🔃 :                       | 21/04/2022 08:00             |                   |                   |
| Deadline for clarification questions 🔃    |                              |                   |                   |
| Closing Date/Time [] :                    | 12/05/2022 12:00             |                   |                   |
| Current Date/ Time (2):                   | 21/04/2022 11:22             |                   |                   |
| Documentation Message                     | es Accept Decline            |                   |                   |
| Requirements Sections                     | Required Questions Remaining | Completion Status | Status            |
| 1. Quality                                | 3                            |                   | Not yet submitted |
| 2. Finance                                | 1                            |                   | Not yet submitted |
|                                           |                              |                   |                   |
|                                           |                              |                   |                   |

6. You must accept the opportunity to be able to answer the question set

| My Proposals and Quotes » C71535 - Test Project |                                                                                                    |
|-------------------------------------------------|----------------------------------------------------------------------------------------------------|
|                                                 | Express Your Intention to Respond to this Opportunity                                                                                                    |
| C71535 - Test Project                           |                                                                                                    |
| Testing Project for training screenshots        | Please click Confirm to indicate to the buyer that you have received, understood and accepted the<br>requirements for this opportunity and intend to respond. |
| Opens Date/Time 🕖 :                             |                                                                                                    |
| Deadline for clarification questions 🔃 :        | Confirm Cancel                                                                                                    |
| Closing Date/Time 🔃 :                           |                                                                                                    |
| Current Date/Time 🔃 :                           | 21/04/2022 11:25                                                                                                    |
|                                                 |                                                                                                    |
| Documentation Messages Accept                   | Decline                                                                                                    |
|                                                 |                                                                                                    |

7. Documentation view – Click the 'Documentation' button

| tome                                             |                              |                   |                   |  |  |  |
|--------------------------------------------------|------------------------------|-------------------|-------------------|--|--|--|
|                                                  |                              |                   |                   |  |  |  |
| Home                                             |                              |                   |                   |  |  |  |
| My-Proposalis and Quotes > C71535 - Test Project |                              |                   |                   |  |  |  |
| C71535 - Test Project                            |                              |                   |                   |  |  |  |
| Testing Project for training screenshots         |                              |                   |                   |  |  |  |
| Opens Date/Time 🔃 :                              | 21/04/2022 08:00             |                   |                   |  |  |  |
| Closing Date/Time [7]:                           | 12/05/2022 12:00             |                   |                   |  |  |  |
| Current Policy Contract                          | 21/04/2022 11:22             |                   |                   |  |  |  |
| Documentation lessages                           | Accept Decline               |                   |                   |  |  |  |
| Requirements Sections                            | Required Questions Remaining | Completion Status | Status            |  |  |  |
| 1. Quality                                       | 3                            |                   | Not yet submitted |  |  |  |
| 2. Finance                                       | 1                            |                   | Not yet submitted |  |  |  |
|                                                  |                              |                   |                   |  |  |  |

# 8. Download documents by clicking the 'Download' link on the right of the page

| Health Family eCommercial        | System                     |                   |            | My Settings Logout |
|----------------------------------|----------------------------|-------------------|------------|--------------------|
| Home                             |                            |                   |            |                    |
| Home                             |                            |                   |            |                    |
| Home                             |                            |                   |            |                    |
| My Proposals and Quotes = C71535 | - Test Project » Documents |                   |            |                    |
| Documents                        |                            |                   |            |                    |
|                                  |                            |                   |            |                    |
| Folder: Tender Documents         |                            |                   |            |                    |
| Document Name                    | File Size                  | Uploaded Date     | Downloaded | Action             |
| ITT.docx                         | 0.01 MB                    | 4/21/2022 8:43 AM | New        | Download           |
| Questions.docx                   | 0.01 MB                    | 4/21/2022 8:43 AM | New        | Download           |
| Spec.docx                        | 0.01 MB                    | 4/21/2022 8:43 AM | New        | Download           |
|                                  |                            |                   |            |                    |
|                                  |                            |                   |            |                    |
| Back to Summary                  |                            |                   |            |                    |
|                                  |                            |                   |            |                    |

9. Messages view – click the 'messages' button

| Home                                            |                              |                   |                   |  |  |  |
|-------------------------------------------------|------------------------------|-------------------|-------------------|--|--|--|
|                                                 |                              |                   |                   |  |  |  |
| Home                                            |                              |                   |                   |  |  |  |
| My Proposals and Quotes » C71535 - Test Project |                              |                   |                   |  |  |  |
| C71535 - Test Project                           |                              |                   |                   |  |  |  |
| Testing Project for training screenshots        |                              |                   |                   |  |  |  |
| Opens Date/Time 🔃 :                             | 21/04/2022 08:00             |                   |                   |  |  |  |
| Deadline for clarification questions []:        |                              |                   |                   |  |  |  |
| Closing Date/Time [7]:                          | 12/05/2022 12:00             |                   |                   |  |  |  |
| Current Date/Time [2] :                         | 21/04/2022 11:22             |                   |                   |  |  |  |
| Documentation Messages                          | Accept Decline               |                   |                   |  |  |  |
| Requirements Sections                           | Required Questions Remaining | Completion Status | Status            |  |  |  |
| 1. Quality                                      | 3                            |                   | Not yet submitted |  |  |  |
| 2. Finance                                      | 1                            |                   | Not yet submitted |  |  |  |
|                                                 |                              |                   |                   |  |  |  |

#### 10. View messages or send a 'New Message'

| Health Family eCommercial System                               |                        |                        | My Settings Logout |
|----------------------------------------------------------------|------------------------|------------------------|--------------------|
| Home                                                           |                        |                        |                    |
| Messages For C71535 - Test Project                             | Delete Page 1 of 1     |                        |                    |
|                                                                | Internal Read Receipts | Supplier Read Receipts |                    |
| Health Family eCommercial System - Notification of opportunity |                        |                        | Apr 21<br>11:18    |
|                                                                |                        |                        |                    |

11. Type your subject and message, upload a document if necessary and click 'send'

| Health Family eCommercial System               | My Settings Logout |
|------------------------------------------------|--------------------|
| Kone                                           |                    |
| Please enter your message below and click Send |                    |

12. To access the questions (requirements), click on the relevant requirement section link on the left of the page

| ome                                                             |                              |                   |                   |  |  |  |
|-----------------------------------------------------------------|------------------------------|-------------------|-------------------|--|--|--|
| ome                                                             |                              |                   |                   |  |  |  |
| My Proposals and Quotes = C71535 - Test Project                 |                              |                   |                   |  |  |  |
| C71535 - Test Project                                           |                              |                   |                   |  |  |  |
| esting Project for training screenshots                         |                              |                   |                   |  |  |  |
| pens Date/Time 🔃 :                                              | 21/04/2022 08:00             |                   |                   |  |  |  |
| eadline for clarification questions 🔃 :<br>losing Date/Time 🔃 : | 12/05/2022 12:00             |                   |                   |  |  |  |
| urrent Date/Time 🔃 :                                            | 21/04/2022 11:22             |                   |                   |  |  |  |
| Documentation Messages                                          | Accept Decline               |                   |                   |  |  |  |
| Requirements Sections                                           | Required Questions Remaining | Completion Status | Status            |  |  |  |
| 1. Quality                                                      | 3                            |                   | Not yet submitted |  |  |  |
| 2. Finance                                                      | 1                            |                   | Not yet submitted |  |  |  |
|                                                                 |                              |                   |                   |  |  |  |

13. Click the 'Edit Responses' button and then 'Click to Edit' on each relevant question to type your response.

| Response Summary    | esponse Type                                                              | Status 🕖                                                                                                    |
|---------------------|---------------------------------------------------------------------------|----------------------------------------------------------------------------------------------------|
| Click To Edit       | Required                                                                  |                                                                                                    |
| Click To Edit       | Required                                                                  | -                                                                                                    |
| Please click on the | Required                                                                  | -                                                                                                    |
|                     | Response Summary<br>Click To Edit<br>Click To Edit<br>Please click on the | Response Summary         response Type           Citek To Edit         Recard           Citek To Edit         Required           Piezase citek on the         Required |

14. For questions that require an attachment, 15. Click 'Attach file' click the response summary link

| iome                                                                            |                                                                     |               |          |
|---------------------------------------------------------------------------------|---------------------------------------------------------------------|---------------|----------|
| Home                                                                            |                                                                     |               |          |
| My Proposals and Quotes = G71535 - Test Project = 1. Quality                    |                                                                     |               |          |
| 1. Quality Section                                                              |                                                                     |               |          |
| Completion Status 🔃 :                                                           |                                                                     |               |          |
| If you prefer, you can also Work Offline                                        |                                                                     |               |          |
| Back to Summary Compact View Edit Responses Cownload Response                   |                                                                     |               |          |
| Requirements                                                                    | Response Summary                                                    | Response Type | Status 🕖 |
| M1 Detail your mobilisation plan, supported by an attachment                    | Click To Edit                                                       | Required      |          |
| S1 Detail your safeguarding arrangements in line with the service specification | Click To Edit                                                       | Required      | -        |
| SD1 Detail your service delivery model in line with the service specification   | Please click on the<br>requirement to view or edit<br>your response | Required      |          |

| ly Proposals and Quotes » C7 | 1535 - Test Project = 2. Finance = F1 |                          |             |   |
|------------------------------|---------------------------------------|--------------------------|-------------|---|
|                              |                                       | Completion Status 🔃 :    |             |   |
| <                            |                                       | Financial model template |             | > |
| Attach your FMT as per the   | template provided                     |                          |             |   |
| ction                        | Туре                                  | Title                    | Description |   |
| Attach File                  |                                       |                          |             |   |

16. Choose the file you want to upload and click 'Attach File'

| Home                                                                                    |  |
|-----------------------------------------------------------------------------------------|--|
|                                                                                         |  |
| Please click "Choose File" to select the file to attach, then "Attach File" to confirm. |  |
| Choose File No le chosen                                                                |  |
|                                                                                         |  |
|                                                                                         |  |
| Attach File Jack                                                                        |  |
|                                                                                         |  |

17. Ensure all required sections have been completed before submitting your response. Progress can be viewed in the 'Completion Status' column

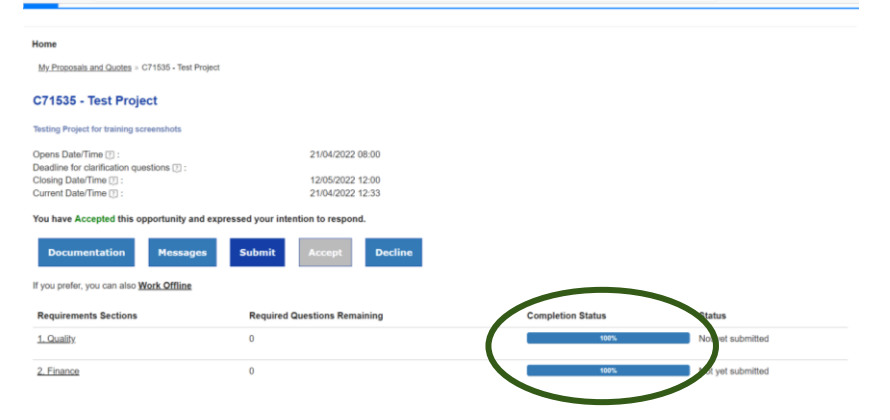

#### 15. Once complete click 'submit'

| Home                                                                                                    |                                        |                   |                   |
|----------------------------------------------------------------------------------------------------|----------------------------------------|-------------------|-------------------|
| My Proposals and Quotes > C71535 - Test P                                                                   | roject                                 |                   |                   |
| 071535 - Test Project                                                                                       |                                        |                   |                   |
| Testing Project for training screenshots                                                                    |                                        |                   |                   |
| Opens Date/Time 🔃 :                                                                                         | 21/04/2022 08:00                       |                   |                   |
| Deadline for clarification questions []:                                                                    |                                        |                   |                   |
| Closing Date/Time 🕑 :                                                                                       | 12/05/2022 12:00                       |                   |                   |
| Current Date/Time [] :                                                                                      | 21/04/2022 12:33                       |                   |                   |
| fou have Accepted this opportunity an Documentation Message If you prefer, you can also <u>Work Offline</u> | d expressed worr intention to respond. |                   |                   |
| Requirements Sections                                                                                       | Required Questions Remaining           | Completion Status | Status            |
| 1. Quality                                                                                                  | 0                                      | 100%              | Not yet submitted |
| 2 Einance                                                                                                   | 0                                      | 100%              | Not yet submitted |

# 16. Submission confirmation view – click 'Confirm'

Submit Responses

My Proposals and Quotes = C71535 - Test Project

#### C71535 - Test Project

#### Testing Project for training screenshots

Opens Date/Time ①: Deadline for clarification questions ①: Closing Date/Time ①: Current Date/Time ①: You have Accepted this opportunity and expressed your inter

This action will mark all your responses as "Completed", register your submission and send you a

submission confirmation email. By clicking "Submit" you are confirming that your response is accurate